# SamsungKnox.com

## **Enterprise Edition Software License Guide**

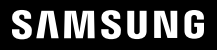

## Gehen Sie auf samsungknox.com und auf Anmelden

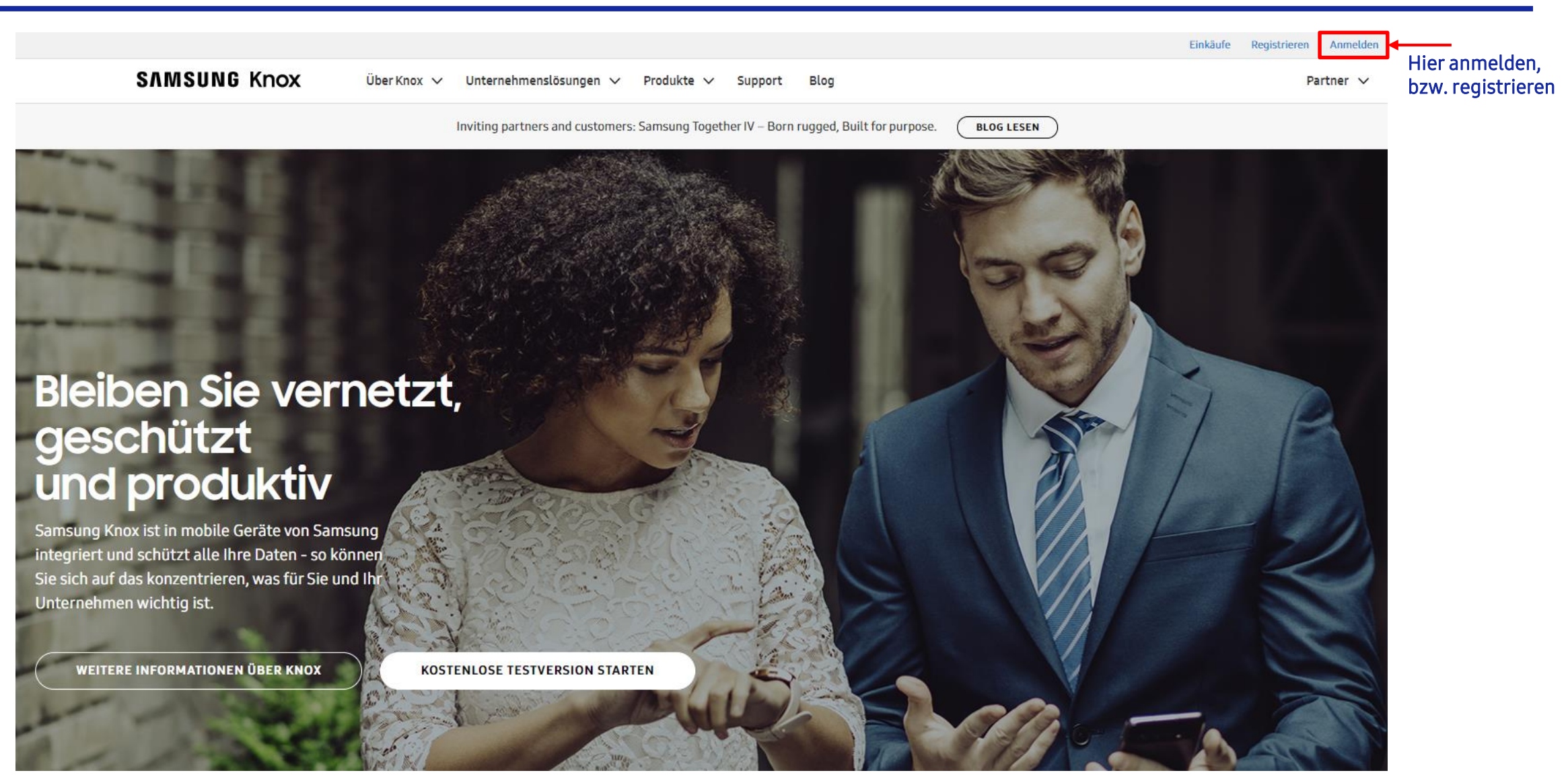

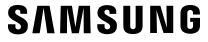

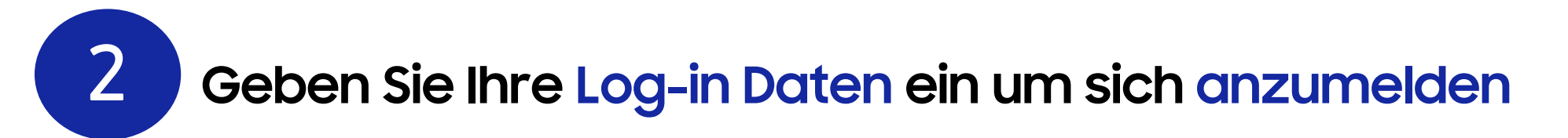

#### SAMSUNG Account

| Anmeldung in Ihrem<br>Samsung Account                                                                                                |                                                             |
|----------------------------------------------------------------------------------------------------|-------------------------------------------------------------|
| E-Mail<br>Passwort<br>✓ Meine ID speichern<br>Anmelden<br>Benutzerkennung vergessen oder<br>Passwort zurücksetzen<br>Korto erstellen | E-Mail und Passwort<br>eingeben und auf<br>Anmelden klicken |

SAMSUNG

## Gehen Sie im Dashboard auf Knox Suite für Enterprise Edition-Geräte

#### Lösungen

STARTEN

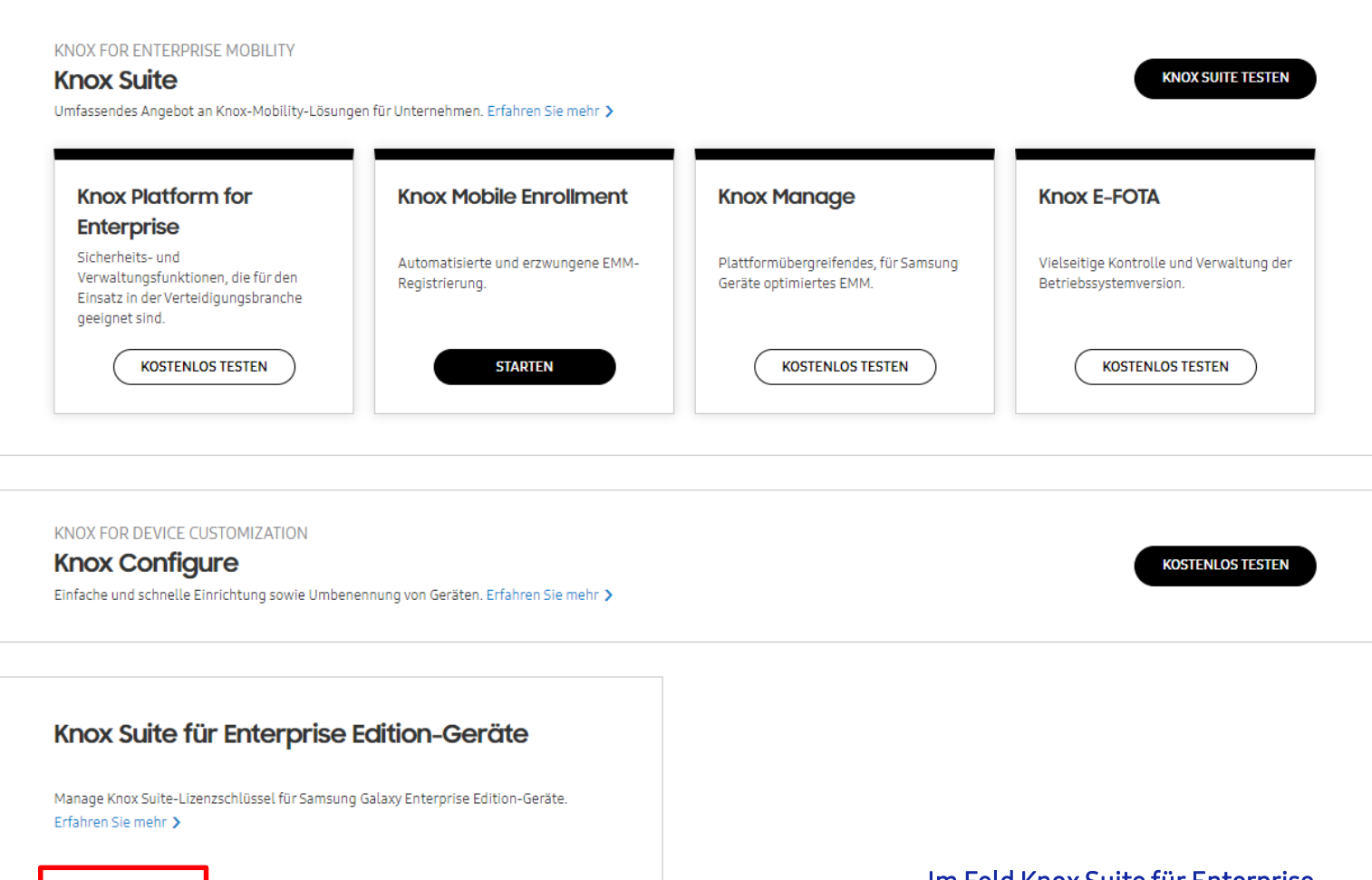

Im Feld Knox Suite für Enterprise Edition-Geräte auf Starten klicken

3

## Wählen Sie die Geräte aus und generieren Sie die Lizenzen

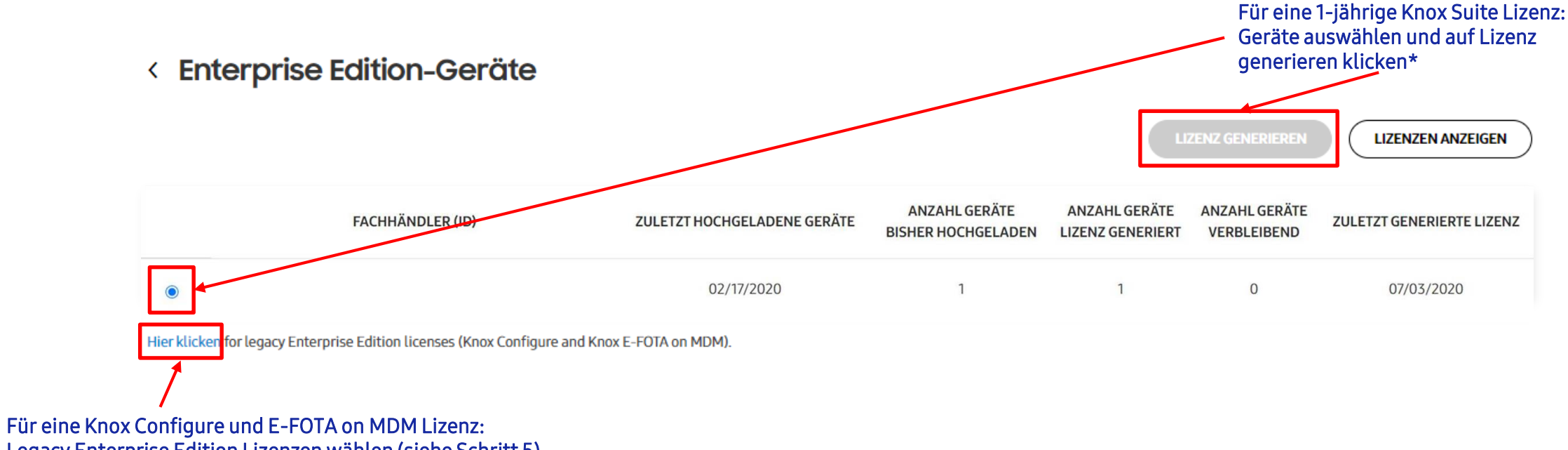

Legacy Enterprise Edition Lizenzen wählen (siehe Schritt 5)

\*Voraussetzung für eine 1-jährige Knox Suite Lizenz ist, dass der Reseller über sein Knox Reseller Portal die Geräte des Kunden hochgeladen hat. Dafür muss der Kunde dem Reseller seine Knox Customer-ID nennen.

4

Legacy Enterprise Edition-Lizenzen beantragen

#### Enterprise Edition-Lizenzen beantragen

5

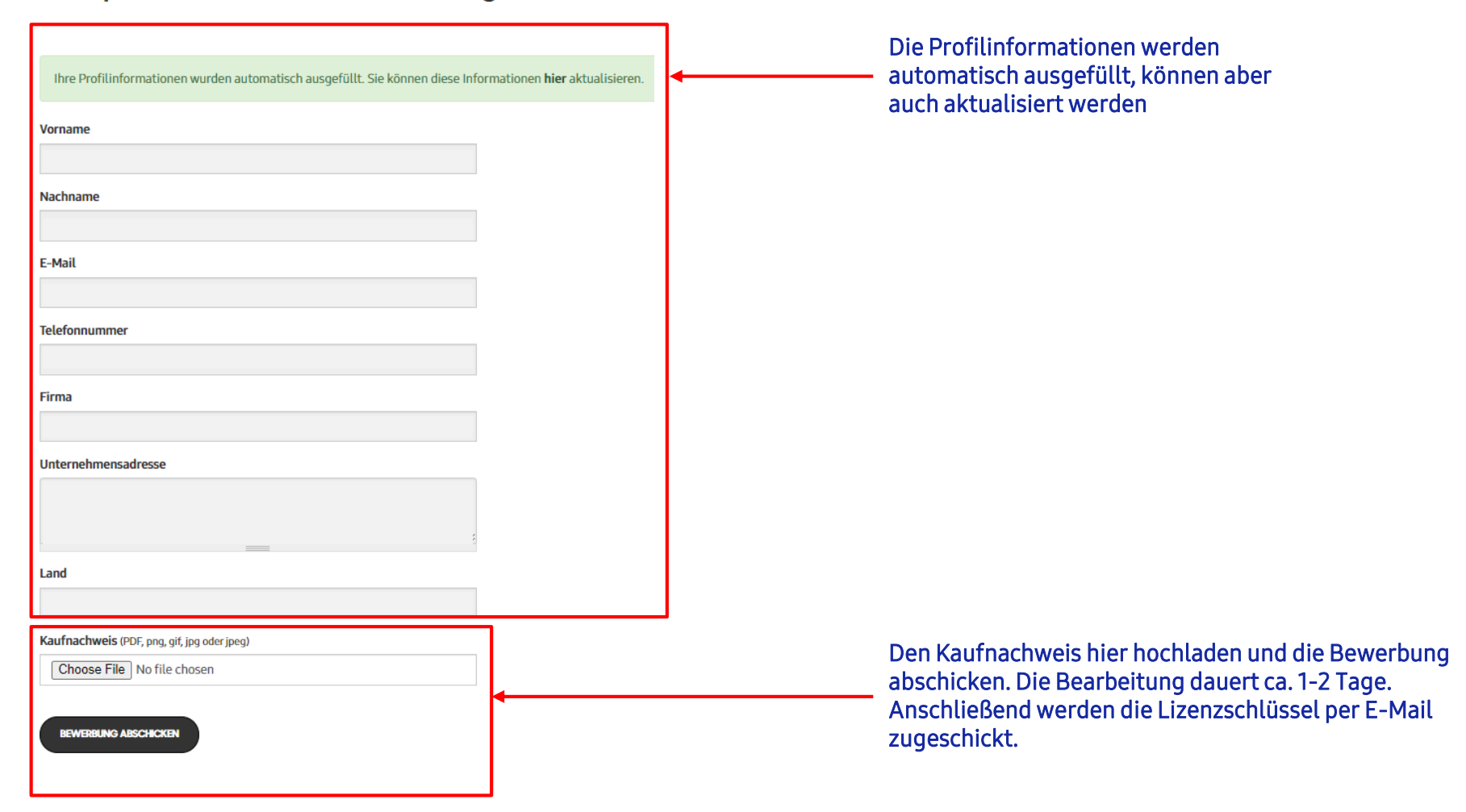

### SAMSUNG

Bei Fragen an folgende E-Mail Adresse melden: mobileb2b.at@samsung.com